打开EXCEL出错:编译错误发生于此隐藏模组 PDF转换可能丢 失图片或格式,建议阅读原文

https://www.100test.com/kao\_ti2020/645/2021\_2022\_\_E6\_89\_93\_E 5\_BC\_80EXCE\_c98\_645522.htm [导读]帮用户卸载了Adobe PDF 6.0和WINRAR软件以后,打开EXCEL的时候,会弹出一个 标题为Mcrosoft visul basic对话框,提示信息:编译错误发生于此 隐藏模组:AUTOEXECNEW;关闭EXCEL的时候同样会弹出 这样的对话框,提示信息:编译错误发生于此隐藏模 组:DISTMON。幸亏后来搞定了。海量题库进入>>#0000ff>百 考试题教育全国计算机等级考试在线测试平台方法:移动文 件 1. 在"要搜索的文件或文件夹名为"框中, 键入 pdfmaker.dot pdfmaker.xla。 2. 在搜索范围框中,单击安装 Windows的磁盘驱动器(例如C:),然后单击立即搜索。 Pdfmaker.dot 文件位于以下某个文件夹中:?C:\Program Files\Microsoft Office\Office\Startup (Word 2000) ? C:\Program Files\Microsoft Office\Office10\Startup (Word 2002)? C:\Documents and Settings\User Name\Application Data\Microsoft\Word\Startup Pdfmaker.xla 文件位于以下某个文 件夹中: ? C:\Program Files\Microsoft Office\Office\XIstart (Excel 2000) ? C:\Program Files\Microsoft Office\Office10\XIstart (Excel 2002) ? C:\Documents and Settings\User Name\Application Data\Microsoft\Excel\XIstart3在"搜索结果"窗口中,右键单 击适当的文件(对于找到的每一个文件),然后单击剪切。 4. 在您的桌面上, 右键单击我的文档文件夹, 然后单击粘贴 重新开启OK编辑特别推荐:#0000ff>百考试题教育全国计 算机等级考试在线测试平台 #0000ff>全国计算机等级考试论

坛 #0000ff>在excel中如何获取当日日期 100Test 下载频道开通 , 各类考试题目直接下载。详细请访问 www.100test.com